## Import XML FE Passive in WebTec

Dalla scrivania di Webtec selezionare dal menù FATTURA ELETTRONICA la scelta evidenziata:

| FATTURA ELETTRONICA |                                          |
|---------------------|------------------------------------------|
| Dati di Base 🔻      | Gestione 🔻                               |
|                     | Gestione Fattura Attiva                  |
|                     | Nuova Fattura Attiva                     |
|                     | Gestione Fatture Attive                  |
|                     | Pannello Fattura Elettronica Attiva      |
|                     | Gestione Fattura Passiva                 |
|                     | Pannello Fattura Elettronica Passiva     |
|                     | Importazioni                             |
|                     | Importazione XML Fattura Attiva          |
|                     | Importazione PEC Fattura Attiva Per CDAN |
|                     | Importazione XML Fattura Attiva Per CDAN |
|                     | Importazione XML Fattura Passiva         |
|                     | Utilità                                  |
|                     | Riepilogo Email Fatture B2B a Gestionale |
|                     | Consultazione log Fattura Elettronica    |
|                     | Gestione Soggetti Fattura Elettronica    |
|                     | Gestione sezionali fattura elettronica   |
|                     | Gestione Soggetti Forfettari             |

#### Compare:

### WEBTEC > HOME

# Importazione Fatture Elettroniche Passive

| + NUOVA IMPORT | AZIONE              |                      |                     |
|----------------|---------------------|----------------------|---------------------|
| Nome Utente    | Nome File Importato | Da data Importazione | A data Importazione |

Selezionando + NUOVA IMPORTAZIONE, compaiono le istruzioni e i campi dove impostare i parametri per effettuare l'import.

Importazione Fatture Elettroniche Passive

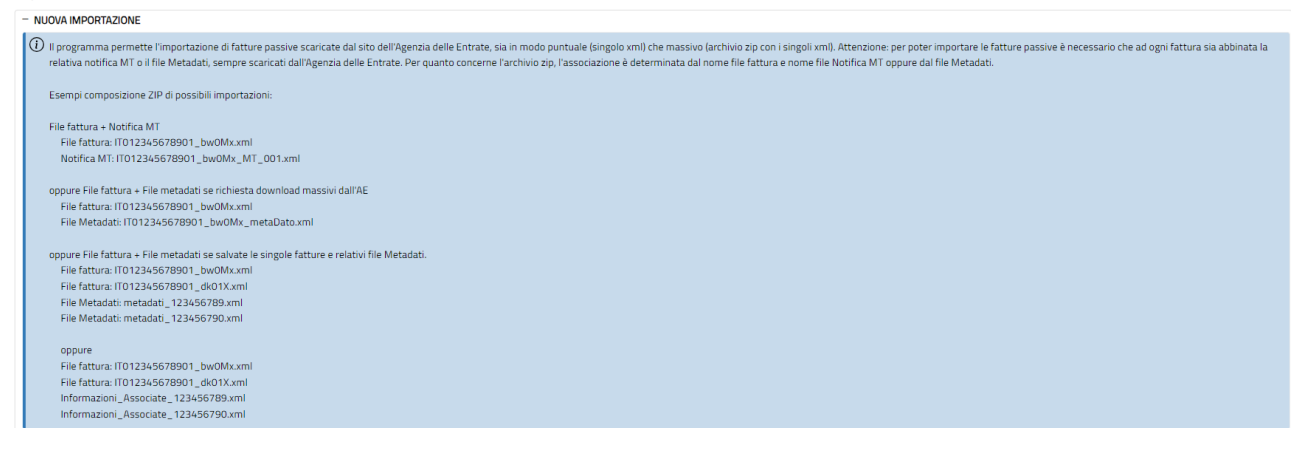

Impostare la maschera come in esempio; prestare attenzione a come viene impostato lo stato Gestionale. Per effettuare l'import in automatico da Easy, le fatture devono essere in stato Da Trasferire.

| Avvio Process    | o Importazione   | XML/ZIP           |                  |           |                     |       |
|------------------|------------------|-------------------|------------------|-----------|---------------------|-------|
| TIPO DI IMPORT   | AZIONE           | CONTENUTO IM      | PORTAZIONE       |           |                     |       |
| SINGOLA          | MASSIVA          |                   | NOTIFICA MT      | FILE F/   | ATTURA + FILE METAI | DATI  |
| Data ricezione   |                  |                   |                  |           |                     |       |
| gg/mm/aaaa       | <b>i</b>         |                   |                  |           |                     |       |
| Stato Gestionale | _                |                   |                  |           |                     |       |
| - Seleziona - 🗸  |                  | onservare le fatt | ure importate    |           |                     |       |
| - Seleziona -    | ILES             |                   |                  |           |                     |       |
| Da Gestire       | te gli xml delle | fatture elettron  | iche + File Meta | adati     |                     |       |
| In Gestione      | sun file selezio | onato (           | i                |           |                     |       |
| Respinta         |                  |                   |                  |           |                     |       |
| Da Trasferire    |                  |                   |                  |           |                     |       |
| Trasferita       |                  |                   |                  |           |                     |       |
| – Filtri Ricerca | ×                |                   |                  |           |                     |       |
| Nome Utente      | Nome F           | le Importato      | Da data Impo     | ortazione | A data Importaz     | zione |
| Seleziona Utent  | e 🖌              |                   | gg/mm/aaaa       |           | gg/mm/aaaa          |       |

Avviare la fase cliccando sul bottone Conferma.

### Al termine nel Pannello Fattura elettronica Passiva

| FATTURA ELETTRONICA |                                      |
|---------------------|--------------------------------------|
| Dati di Base 🔻      | Gestione 👻                           |
|                     | Gestione Fattura Attiva              |
|                     | Nuova Fattura Attiva                 |
|                     | Gestione Fatture Attive              |
|                     | Pannello Fattura Elettronica Attiva  |
|                     | Gestione Fattura Passiva             |
|                     | Pannello Fattura Elettronica Passiva |

### saranno disponibili le FE importate:

Pannello Fattura Elettronica Passiva

| Da verificare<br>/isualizza<br>Gestire (20) | Non conser                         | tione (0)                        | Respinte (0)                      | Da trasfer                              | ire (0) Tra                         | sferite Tutte                 | e (20)      |                   |              |               |                            |             |                   |                     |                              |             |                |  |
|---------------------------------------------|------------------------------------|----------------------------------|-----------------------------------|-----------------------------------------|-------------------------------------|-------------------------------|-------------|-------------------|--------------|---------------|----------------------------|-------------|-------------------|---------------------|------------------------------|-------------|----------------|--|
| Da verificare<br>/isualizza<br>Gestire (20) | Non conser                         | tione (0)                        | Respinte (0)                      | Da trasfer                              | ire (0) Tra                         | sferite Tutte                 | (20)        |                   |              |               |                            |             |                   |                     |                              |             |                |  |
| Da verificare<br>/isualizza                 | □Non conser                        |                                  | per la consert                    |                                         |                                     |                               |             |                   |              |               |                            |             |                   |                     |                              |             |                |  |
| Da verificare                               | Non conser                         |                                  | per la conserv                    |                                         |                                     |                               |             |                   |              |               |                            |             |                   |                     |                              |             |                |  |
|                                             |                                    |                                  | ner la consen                     | azione 🗆 Blocca                         | .o                                  | conservazione 🗆 Ch            | hiuso in co | nservazione 🗆 Ir  | errore 🗆 Da  | elaborare     |                            |             |                   |                     |                              |             |                |  |
| (i) Per mor<br>operazio                     | nitorare la Col<br>oni di correzio | inservazione D<br>one o per cons | )igitale a Nori<br>sultare le tem | na delle fatture (<br>pistiche di conse | elettroniche e o<br>ervazione delle | dei documenti con<br>fatture. | relati, ver | ificare periodica | mente se sor | io presenti d | ocumenti nello stato di co | nservazione | "Da Verificare" e | 'In Errore" e rifer | irsi al documento <u>"Co</u> | me fare per | per gestire le |  |
| Filtri per stato                            | o conservazion                     | ie                               |                                   |                                         |                                     |                               |             |                   |              |               |                            |             |                   |                     |                              |             |                |  |
| + Filtri per ti                             | ipologie docum                     | nenti                            |                                   |                                         |                                     |                               |             |                   |              |               |                            |             |                   |                     |                              |             |                |  |
| utti - 🗙 🛛 - T                              | Tutti - 🛛 👻                        | gg/mm/aaaa                       | 🗖 gg/m                            | n/aaaa 🗖                                |                                     | gg/mm/aaaa                    |             | mm/aaaa 🗖         | Seleziona    | ~             |                            |             |                   |                     |                              |             |                |  |
| o Fattura Me                                | se fattura                         | Da data fattura                  | a Adata                           | fattura                                 | Jumero fattura                      | Da data ricezione             | e Ad        | ata ricezione     | Stato pagam  | ento          |                            |             |                   |                     |                              |             |                |  |
|                                             |                                    |                                  | T                                 | po Documento                            | 6-10                                |                               |             |                   |              |               |                            |             |                   |                     |                              |             |                |  |
|                                             | Tutte le fatt                      | ture 🖌 🔽 Tutte                   | •                                 |                                         |                                     |                               |             |                   | Q            |               |                            | 0           |                   |                     |                              |             |                |  |
| ti 🗸                                        |                                    | Stato                            | Gestionale lo                     | entificativo SDI (                      | Jedente Prestato                    | ore                           |             | PIVA Cedente Pr   | estatore Ces | sionario Comr | nittente                   | PIVA        | Cessionario Comm  | ttente              |                              |             |                |  |
| ienienza                                    | Stato SDI                          |                                  |                                   |                                         |                                     |                               |             |                   |              |               |                            |             |                   |                     |                              |             |                |  |

| -        | Gest.         |                                            |                                    |   |                            |          | Pagato Paga | mento      |
|----------|---------------|--------------------------------------------|------------------------------------|---|----------------------------|----------|-------------|------------|
| 0 1      | Da            | Fattura diff. art.21,                      | 11195756129 30-12-2023             | 1 | - 24-12-2023 - 002369/2023 | 201,85 € | 0,00 €      | □□ 🗈 🗧 🔶 🗠 |
| €        | Gestire       | comma 4, lett. a)                          | 13:10:33                           |   |                            |          |             |            |
| ⊂ ⊲<br>€ | Da<br>Gestire | Fattura diff. art.21,<br>comma 4, lett. a) | 11191088309 29-12-2023<br>21:40:57 |   | - 29-12-2023 - 303         | 355,96 € | 0,00 €      | ▥▮≞€∿      |
| □ ⊲<br>€ | Da<br>Gestire | Fattura                                    | 11185193340 29-12-2023<br>09:50:32 |   | 28-12-2023 - 319           | 84,18€   | 0,00 €      | □≥⊖€∿      |
|          |               |                                            |                                    |   |                            |          |             |            |